# Postavke ispisa - izlazni računi

Zadnje ažurirano28/09/2021 1:35 pm CEST

Postavke za ispis Izlaznog računa uređujemo:

- u izborniku Postavke organizacije > Ispisi
- neposredno u dokumentu izlaznog računa

# Uređivanje izlaznog računa u izborniku Postavke organizacije > Ispisi

- 1 Odaberemo gumb Postavke organizacije
- 2 Kliknemo na Ispisi.
- 3 Program otvori preglednik ispis na kojem odaberemo ispis Izlazni

račun.

U postavkama ispisa izlaznog računa uređujemo:

- Opće postavke
- Zaglavlje
- Adresa
- Dodatni opisi
- Potpis
- Podnožje dokumenta
- Terminologija i prijevodi
- Ostale postavke
- Jednostavan račun

#### Podešavanja ispisa

| X Odustani                |               |   |  |  |
|---------------------------|---------------|---|--|--|
| Vrsta ispisa:             | Izlazni račun | ~ |  |  |
| Opće postavke             |               |   |  |  |
| Jezik: (j)                | Hrvatski      | ~ |  |  |
| Naziv za odabir:          | Izlazni račun |   |  |  |
| Naziv dokumenta:          | RAČUN         |   |  |  |
| Boja teksta:              | <b>—</b> ~    |   |  |  |
| Zadani ispis:             |               |   |  |  |
| ZAGLAVLJE DOKUMENTA       |               | ~ |  |  |
| ADRESA                    |               | ~ |  |  |
| Dodatni opisi             |               | ~ |  |  |
| POTPIS                    |               | ~ |  |  |
| PODNOŽJE DOKUMENTA        |               | ~ |  |  |
| Terminologija i prijevodi |               | ~ |  |  |
| Ostale postavke           |               | ~ |  |  |
| JEDNOSTAVAN RAČUN         |               | ~ |  |  |

O uređivanju standardnih postavki ispisa možete pročitati u Općim postavkama ispisa.

## Ostale postavke

Program Minimax nudi mogućnost da postavimo ostale postavke za ispis otpremnice. Pojedine postavke uključimo tako da označimo kvadratić pored postavki:

**Ispis broja dana dospijeća** - u zaglavlju računa pored datuma dospijeća dodatno se ispiše broj dana do dospijeća

**Ispis podataka platitelja** - podaci platitelja ispisuju se samo ako se razlikuju od podataka kupca

Ispis serijskog broja - ispiše se serijski broj ispod naziva artikla

Ispis serije - ispiše se broj serije ispod naziva artikla

Ispis mase artikla - ispiše se mala artikla na dokumentu

**Ispis Šifre artikla** - kod ispisa dokumenta u redu kod naziva artikla u zagradi ispiše se i šifra artikla (ako artikl nema šifre ona se neće ispisati)

**Ispis koda artikla** - kod ispisa dokumenta u redu kod naziva artikla u zagradi se ispiše i kod artikla (ako artikl nema kod on se neće ispisati)

**Ispis rednog broja reda** - kod ispisa dokumenta redovi artikala numerirani su rednim brojevima

**Ispis u dva reda** - kod te postavke šifra i kod artikla ispišu se ispod naziva artikla, a red artikla ispiše se u dva reda

**Ispis mase po redovima** - ispiše se masa pojedinačnog artikla; postavka se prikazuje samo ako je uključena opcija za ispis u dva reda

**Ispis iznosa za plaćanje u domaćoj valuti -** ispiše se iznos u stranoj i domaćoj novčanoj jedinici (ako imamo izabranu stranu novčanu jedinicu na računu)

Ispis 2D BAR koda - ispis koda za bržu uplatu putem mobilnog uređaja

**Ispis web adrese Minimax** - na dnu izlaznog računa ispiše se web adresa www.minimax.hr

# Jednostavan račun

Postavke za jednostavan račun upotrijebimo samo u primjeru kada upotrebljavamo fiskalnu blagajnu i ispis računa na pos printeru.

#### Način ispisa

- način ispisa HTML je vezna samo za upotrebu preglednika Google Chrome.
  U tom slučaju potrebno je urediti postavke ispisa "bez ruba" i odaberemo ispis sa najvećom dužinom papira.
- odabir načina ispis preko PDF koji vrijedi za sve ostale preglednike. Na postavkama ispisa odaberemo opciju "actual size".

#### Širina papira i veličina fonta

- ako upotrebljavamo printer sa širinom papira 8 cm, preporučamo veličinu fonta 10
- kod printera sa širinom papira 6 cm, pa izaberemo veličinu fonta 9

#### JEDNOSTAVAN RAČUN

| i     | Postavke u tom odjeljku koriste se kod ispisa jednostavnog računa.<br>Ispis jednostavnog računa može se omogućiti na numeraciji<br>dokumenta. |             |    |  |  |
|-------|----------------------------------------------------------------------------------------------------|-------------|----|--|--|
| Načii | n ispisa:                                                                                                    | HTML<br>PDF |    |  |  |
| Širin | a papira:                                                                                                    |             | 8  |  |  |
| Velič | ina fonta:                                                                                                    |             | 10 |  |  |

Svaku unesenu promjenu na ispisu možemo pregledati klikom na gumb **Osvježi**.

Ako promijenimo postavke ispisa otpremnice, promjena će biti vidljiva na novim dokumentima.

Ako želimo da se promjena vidi i na potvrđenim dokumentima, moramo otkazati izdavanje tog dokumenta i ponovno ga ispostaviti. Prilikom ispisa program će poštivati nove postavke ispisa.

# Uređivanje ispisa izlaznog računa direktno u dokumentu

Postavke ispisa izlaznog računa uređujemo klikom na karticu Pretpregled.

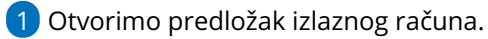

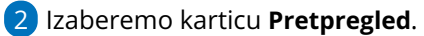

**3** Uređujemo postojeće postavke ili klikom na **Novi ispis** pripremimo novi ispis.

### Predložak izlaznog računa:

| 🗙 Odustani                     | 말 Spremi Ispostavi Ispos           | stavi i ispiši             |
|--------------------------------|------------------------------------|----------------------------|
| Osnovni podaci P               | retpregled Primatelj dokumenta/Pri | imatelj Pretpregled otprem |
| Ispis:                         | Standardno - Izlazni račun         | ~                          |
| Opis iznad:                    | Iz zadnjeg računa stranke          | ~                          |
| В <u>I</u> <u>U</u> <u>A</u> - | Veličina 👻                         |                            |
|                                |                                    |                            |
|                                |                                    |                            |
|                                |                                    |                            |
|                                |                                    |                            |
| Opis ispod:                    | Iz zadnjeg računa stranke          | ~                          |
| В <u>I</u> <u>U</u> <u>А</u> - | Veličina 👻                         |                            |
|                                |                                    |                            |
|                                |                                    |                            |
|                                |                                    |                            |
|                                |                                    | Novijspis                  |
|                                |                                    |                            |
| 0                              | Uredi opće postavke                | + [m                       |